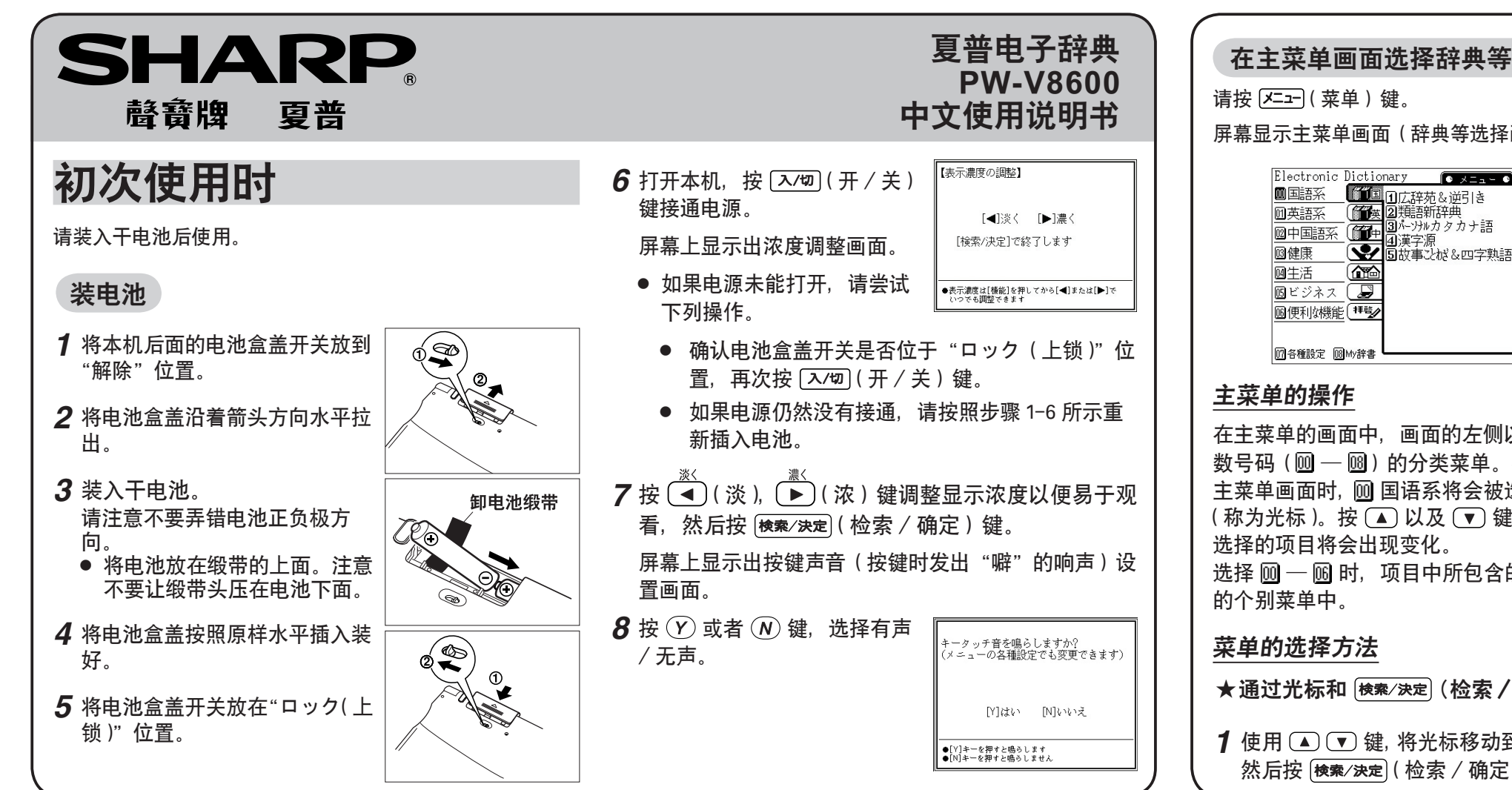

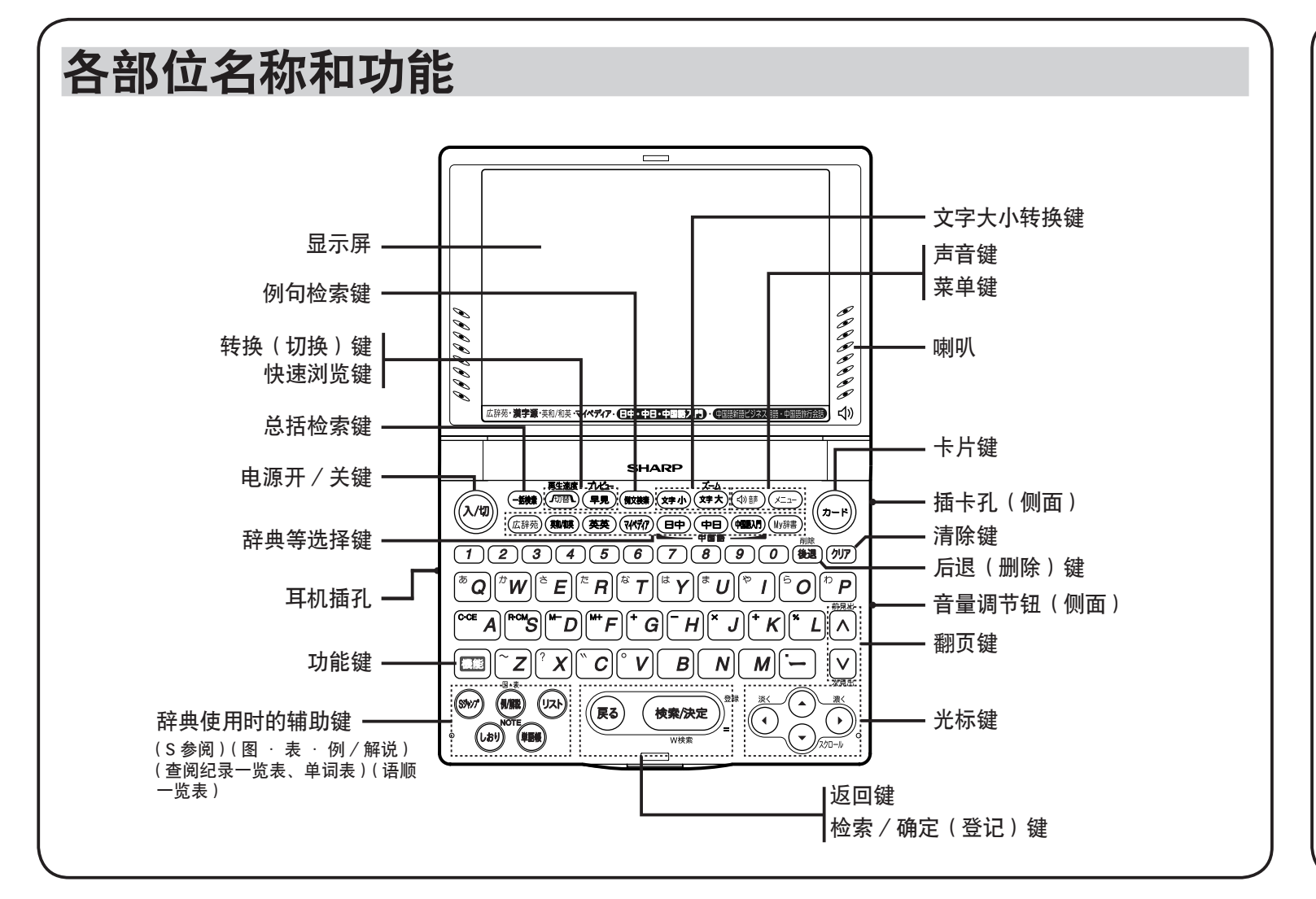

请按 🖂 (菜单) 键。 屏幕显示主菜单画面(辞典等选择画面)。 Electronic Dictionary 1 漢字源 国族子が & 四字熟語 圆健康 國生活

# ·个别菜单 ·分类菜单 (7)各種設定 (18)My辞書

### 主菜单的操作

在主菜单的画面中,画面的左侧以及下方显示着标有 2 位 数号码 ( 🔟 — 🔟 ) 的分类菜单。按 🚈 ( 菜单 ) 键进入 主菜单画面时, 厕 国语系将会被选择, 数字 厕 随之变黑 (称为光标)。按 ▲ 以及 ▼ 键,随着光标的移动,被 选择的项目将会出现变化。

选择 🕅 — 🖻 时, 项目中所包含的辞典名称等出现在右侧 的个别菜单中。

### 菜单的选择方法

★通过光标和 (検索/決定) (检索/确定) 键进行选择

1 使用 🔺 💌 键, 将光标移动到想要选择的分类菜单项, 然后按 [検索/決定](检索/确定)键。选择 圓 — ⑯ 项

## 总括检索功能

本产品能够以多本辞典为对象查找语言。

输入"読み(读音)"或者"スペル(拼法)"、"ピンイン (拼音)", 就可以从辞典中查找出所需单词。 输入 "読み(读 音)"或者 "スペル(拼法)",候选对象("絞り込み検索") 范围逐步缩小集中。输入所要查文字后候选对象依然很多 时,可转换到"完全一致検索(完全一致检索)",即可 只检索与输入文字一致的单词。用输入"拼音"法检索时, 不能逐步缩小候选单词的范围,按 [検索/決定](检索/确定) 键后、只检索出与输入文字一致的单词。

[操作示例]用总括检索查 "おんこちしん"。

□ → 托給索 〓 ■読み?【\_ スペル?【 **2** 在读音中输入"おんこちしん"。 1 ピンイン?【 1 每输入一个字, 候选单词范围 1あいまいな語の検索 就会随之缩小。 查找英文单词以及拼音时, ●調べたい語の読みを入れて[検索/決定]を押します ●他の項目を選択するときは[♥]が数字キーを押します 请用 (▼) 移动光标。 在"広辞苑"、"ジーニアス和英辞典"、"漢字源"、"日中辞典" 等输入日语时、键盘自动转换成用罗马字输入平假名状态。 输入 (O(N)K)O(T)(I)S(I)(N)(N)。

使用拼音输入法时,只显示输入的拼音,并不显示候选单 词一览表。

之后按 [検索/決定](检索 / 确定)键或者 ▶ , 光标将移 动到个别菜单中。

- 要将光标返回到分类菜单时,按 ◀ 键。选择 🛽 🖻 项之后按 [検索/決定](检索/确定)键, 屏幕上将显示 设定的画面等。
- 2 光标在个别菜单时,通过 🔺 、 🔻 键选择想要使用的 辞典, 然后按 (\*\*\*)(检索 / 确定)键。屏幕上将显 示所选的辞典等画面。

#### ★使用数字键选择

- **1** 按分类菜单各项左侧数字(圆, 01, 00 100)所对应 的数字键(00,01,02~08)进行选择。 选择 🔟 — 🔟 项时, 在个别菜单中将显示出所包含内容。 选择 [17] 109 项时,设定的画面等将显示在屏幕上。
- 2 在个别菜单中, 按想要使用辞典等的左侧数字所对应的 数字键。所选辞典等的画面将显示在屏幕上。
  - 光标在个别菜单中时,按 (**戻る**)(返回)或者 (◀)键, 光标就会回到分类菜单中。

3 用"完全一致検索"浏览时。 请按 [//] (转换) 键。

使用拼音输入法时,按 (検索/決定)(检 索/确定)键,候选单词即显示在 屏幕上。

- 4 用数字键选择所查的单词。 屏幕显示收录有该单词的辞典的 详细画面,词义等显示在屏幕上。
  - 按 (展3)(返回)键回到上一 画面。

### 显示窗功能

10

查到单词时,列表会显示出许多解释,因此可能不容易选择 真正所需的解释。此时、利用本功能可以简要查看所显示单 词的解释。

依次按下 (機能)(功能) 键和 (プレビュー) (显示窗)键,显示窗的开关就会交 替切换。

> 显示窗 显示光标所在位置 单词的说明部分的开头。

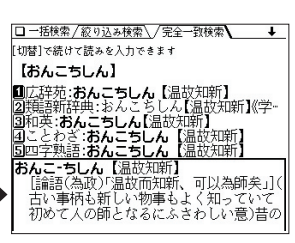

□ 一括検索/絞り込み検索√/完全一致検索\

[切替]で入力した読みと同じ言葉を表示します

■読みや(「おんごちしん」 } 回広辞苑:おんこちしん(温は丸明新) ②広辞苑:おんこちしん(温は丸明新) ②境識新辞典:おんこちしん(温は丸明新) ⑤ ことわざ:おんこちしん(温は丸明新) ⑤ ことわざ:おんこちしん(温哉丸明新) 「語語(急取):温故而和新) 「語語(急取):温故而和新) 「話語(為取):四数而和新) 「話語(為取):四数而不新) 「話」であれんな新しい物要もよく知っていて 初めて人の師となるにふさわしい意)昔の

□ 一括検索 / 絞り込み検索 \ / 完全一致検索 \

【おんこうしん】 回して許え、おんこうしん【温故知新】(学-3)類語新辞典、おんこうしん【温故知新】(学-3)更言予熱語、おんこうしん【温故知新 」」とかき、おんこうしん【温故知新 」」とかき、おんこうしん【温故知新 」」をあく、「品故知新 「語語(急致)「温故而知新」「記為師矣」」「 古い事柄も新しい物事もよく知っていて 初めて人の師となるにふさわしい意)昔の

3)替]で続けて読みを入力できます

【おんこちしん】

■読み?【おんこちしん\_

| <b>査中日辞典</b><br><b>1</b> 在主菜単中选择"中日辞典"。<br>按 (三二-)(菜単) ② ② ① 鍵,<br>进入中日辞典(按 [中日) 鍵也<br>□中日辞典<br>□ ビンイン?[]<br>□ 本語読み[ ]                                                                                                    | <b>拼音声调输入方法</b><br>本辞典能够输入拼音的声调。(在拼音元音字母输入后再继续<br>按此键即可输入拼音的1~4声。请尝试在"da"上输入声<br>调进行检索)                                                                                                    | <b>画面上出现 符号时</b><br>在详细画面等出现 <b>例 (解题 NOTE</b> (专栏) <b>③</b> (图) 等符<br>号时, 表明辞典收录有与所显示内容相关的例句、解说、专栏、<br>图、表等。                                                                                                    |
|----------------------------------------------------------------------------------------------------|----------------------------------------------------------------------------------------------------|----------------------------------------------------------------------------------------------------|
| 可进入)。                                                                                                    | <b>1</b> 在 "中日辞典"画面的 "ピンイン? (拼音?)" 栏中<br>输入 "da"。                                                                                                    | 这时,如果按 例/解説 键,屏幕上显示出的第一个符号将会 <b>3</b><br>被选择。符号随之变黑。                                                                                                    |
| <ul> <li>2 输入拼音(例如: 早饭)。</li> <li>输入 "zaofan"。</li> <li>即显示出以该词为开头的相应</li> <li>单词一览表。</li> <li>3 按 ① 或者 検索/決定(检索</li> </ul>                                                                                                    | 2 继续再按 ④ 键。<br>一声被输入。<br>一声的单词显示在一览表前面。<br>3 继续再按 ④ 键。<br>二声被输入。<br>二声被输入。<br>二声的单词显示在一览表前面。<br>3 继续再按 ④ 键。<br>二声被输入。<br>二声的单词显示在一览表前面。<br>5 世里 / 短期、<br>1 世 / 短期、<br>1 世 / 世 / 世 / 世 / 世 / 世 / 世 / 世 / 世 / 世                                                                                                    | 使用 ▲ ▼ ▶ ◀ 鍵移动光标位置,选择要查的符号,<br>然后按 <del>棱案/決定</del> (检索 / 确定)键,辞典收录的内容就会出现在屏幕上。<br>画面上出现 ④ 符号时,表明附有所显示的例句的录音。<br>此时如果按 ④ 篩 (声音)键,就会选择画面所显示的最前面的符号,符号也随之变黑。                                                                   |
| / 确定)键,选择"早饭"。<br>····································                                                                                                    | 4 继续再按 ④ 键。<br>三声被输入。<br>三声的单词显示在一览表前面。<br>□4 继续再按 ④ 键。<br>□5 0 0 0 0 0 0 0 0 0 0 0 0 0 0 0 0 0 0 0                                                                                                    | 再用 ▲、 ▼、 ▶、 ▲ 键选择所需例句,按下 檢索/決定<br>(检索 / 决定)键就能听到发音。结束时,请按两下返回键。<br>下面我们一起来试一下:<br>首先请将右侧的音量调节钮调至中间位置。                                                                                                    |
|                                                                                                    | 5 继续再按 ④ 键。<br>四声被输入。<br>四声的单词显示在一览表前面。<br>□ <u>中目 / 原址</u>                                                                                                    | 1 按 区→ (菜单)、0 2 3<br>键,再按 3 3 键进行选项。 □ 中国語人同<br>「京劇はどこの劇場で見ることができますか<br>・<br>・<br>・<br>・<br>・<br>・<br>・<br>・<br>・<br>・<br>・<br>・<br>・                                                                                        |
|                                                                                                    |                                                                                                    | Jīntiān yān shérme?                                                                                                    |
| <ul> <li>画面上显示的 ∫ (分类标签)的使用方法</li> <li>在"広辞苑"等的详细画面上方显示有 ∫ (分类标签<br/>符号。</li> <li>分类标签表明现在的显示种类。当屏幕出现多个分类标签</li> <li>时,表明还有相关内容。</li> <li>屏幕出现多个分类标签时,按 ☞ (转换)键转换,就<br/>能看到相关内容。</li> <li>[例]请尝试在"diàn"(电)的详细画面中,转换分类标签。</li> <li>イ 在中日辞典的 "ピンイン?(f dian)</li> <li>(分列表中选择 "电"。</li> </ul>                                                                                                    | <ul> <li>3 按 ( 如 ) ( 转换 ) 键。</li> <li>如果选择了表示熟语的分类标 签, 与所查单词相关的熟语即显示在屏幕上。</li> <li>4 再按 ( 如 ) ( 转换 ) 键。</li> <li>道 ( 转换 ) 键。</li> <li>通 ( 转换 ) 键。</li> <li>通 ( 转换 ) 键。</li> <li>通 ( 转换 ) 键。</li> <li>通 ( 转换 ) 键。</li> <li>通 ( 转换 ) 键。</li> <li>通 ( 转换 ) 键。</li> <li>通 ( 转换 ) 键。</li> <li>通 ( 转换 ) 键。</li> <li>通 ( 转换 ) 键。</li> <li>通 ( 转换 ) 键。</li> <li>通 ( 转换 ) 键。</li> <li>通 ( 转换 ) 键。</li> <li>通 ( 有雪 ) ( 转换 ) 键。</li> <li>通 ( 有雪 ) ( 转换 ) ( 建 ) ( 世 ) ( 世 ) ( 世 ) ( 世 ) ( 世 ) ( 世 ) ( 世 ) ( 世 ) ( 世 ) ( 世 ) ( 世 ) ( 世 ) ( 世 ) ( 世 ) ( 世 ) ( 世 ) ( 世 ) ( 世 ) ( 世 ) ( 世 ) ( 世 ) ( 世 ) ( 世 ) ( 世 ) ( 世 ) ( 世 ) ( 世 ) ( 世 ) ( 世 ) ( 世 ) ( 世 ) ( 世 ) ( 世 ) ( 世 ) ( 世 ) ( 世 ) ( 世 ) ( 世 ) ( 世 ) ( 世 ) ( 世 ) ( 世 ) ( 世 ) ( 世 ) ( 世 ) ( 世 ) ( 世 ) ( U ) ( U ) (</li></ul> | <ul> <li>Sジャンプ(跳跃式同时参阅)的功能</li> <li>使用Sジャンプ(跳跃式同时参阅)鍵、可同时在不同的 辞典里查到提示画面上所显示的所有单词及其译语。</li> <li>【操作示例]请尝试从中日辞典画面参阅。</li> <li>1 在中日辞典中查找"电脑"。</li> <li>2 按 ☞ (S参阅)键。<br/>画面会出现光标。</li> <li>第 使用 ▲ ▼ ● ▲ 移动光标选择所查单词。</li> </ul> |
| 2 "电"的详细画面出现在屏幕上。 <sup>四里1/見描</sup> (2型)] <sup>[1]</sup> <sup>[1]</sup> |                                                                                                    | <ul> <li>英语单词和标有跳跃式同时参阅符号())的单词只需按移动键便可选择整个单词。</li> <li>查找汉字、平假名、片假名时需指定被查找单词的范围。</li> <li>下面来选择"コンピューター"一词,并在広辞苑中查找。</li> <li>1 首先将光标移到"コ"的位置并按 (検索/決定)(检索/确定)键。</li> </ul>                                                 |
|                                                                                                    |                                                                                                    |                                                                                                    |

符号变黑。

● 当画面有多个 < 型 符号显 示时,移动▲、▼、▶、 ▲ 键选择所需例句的符号。

【標準】:[切替]で音声の再生速度を切替します 京劇はどこの劇場で見ることができますか 。 哪个 剧场 能 看 京剧? Měige jùchăng něng kàn jīngjū? ネイゴ デュィチャん ノん カン デんデュ (劇場で)今なにを上演していますか。 今天 演 什么?〈亞] Jīntiān yǎn shénme?

<u>□ 中日 /見出語</u>\/ 熟語 \*dārnǎo【电脑】 (電子計算機の)記憶装置.電子計算機・**22** ビュロジェの俗称、 电脑dārnǎo(コンピューター)(<u>解調</u>)

□ 中日 / 見出語 \/ 熟語 \*dàmǎo(电脑) (電子計算機の)記憶装置。電子計算機・222 ビューターの俗称。

■ Sジャンプ [コンピュータ-] ■ 広辞地コンピュータ-[computer] 当時前時事:コンピュータ-[computer] 引カタガナ変和:コンピュータ(-) コカタガナ変和:コンピュータ(-) 日本部・ロンピュータ(-) 日本部・ロンピューター:[1/コン+1/84/ 日本部・ロンピューター:[1/コン+1/84/ 日本部・ロンピューター:[1/コン+1/84/ 日本部・ロンピューター:[1/コン+1/84/ 日本部・ロンピューター:[1/コン+1/84/ 日本部・ロンピューター:1/コン+1/84/ 日本部・ロンピューター:1/コン+1/84/ 日本部・ロンピューター:1/コン+1/84/ 日本部・ロンピューター:1/コン+1/84/ 日本部・ロンピューター:1/コン+1/84/ 日本部・ロンピューター:1/コン+1/84/ 日本部・ロンピューター:1/コン+1/84/ 日本部・ロンピューター:1/コン+1/84/ 日本部・ロンピューター:1/コン+1/84/ 日本部・ロンピューター:1/コン+1/84/ 日本部・ロンピューター:1/コン+1/84/ 日本部・ロンピューター:1/コン+1/84/ 日本部・ロンピューター:1/コン+1/34/ 日本部・ロンピューター:1/コン+1/34/ 日本部・ロンピューター:1/コン+1/コン+1/34/ 日本部・ロンピューター:1/コン+1/34/ 日本部・ロンピューター:1/コン+1/34/ 日本部・ロンピューター:1/コン+1/コン+1/34/ 日本部・ロンピューター:1/コン+1/34/ 日本部・ロンピューター:1/34/ 日本部・ロンピューター:1/34/ 日本部・ロンピューター:1/34/ 日本部・ロンピューター

□ 中日 / 見出語\/ 激語
 \*dāmāo[电脑]
 (電子計算機の)記憶装置。電子計算機・201
 ビュークーの谷林、

広辞苑**:コンピューター[**computer**]** (コンピュータとも)計算機。主に電子計算機をいう。

(コンピュータとも)計算機。主に電子計算 機をいう。

ロ 広辞苑/見出語 / 複合語 / コンピューター

[computer]

按 検索/決定 (检索/确定)键, 播放声音。

- 请将右侧的音量调节钮调至适当的程度。
- 声音播放中如果按下 (戻る)(返回)键,就会停止播放。 播放完后,按下 🕵 (返回)键, < 🗤 的反转解除。

### 播放声音的速度可以切换

在"各种设定"画面显示时,按下 ② 键播放速度就 会由"标准"向"稍慢"或者由"稍慢"向"标准" 进行切换(画面会短时间显示切换的内容)然后返 回到主菜单画面。(初次设定时为"标准"状态。)

● 在声音播放画面(显示 **④**)时,如果按 再生速度)(播 放速度)键,也可以切换声音的播放速度。

- ② 接着按 ▶ 键,将光标移 至"一"。此时"コンピュー ター"一词将会全部变黑。
- **4** 按 <del>検索/決定</del> (检索 / 确定) 键。 参阅窗口内会显示出所有侯补 选项。
- 5 使用数字键(示例按 1)选 择想要显示的词语。 参阅窗口内即出现详细画面。
- **6** 再按 (検索/決定)(检索/确定) 键。 整个画面将会出现所选词语的 详细画面。 \* 按 (展る)(返回)键返回到上
  - 一画面。